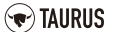

IP116 T3-Cam B9700079008505074312 Made in PRC bhp – best home products Handels GmbH St. Peter 38 9184 St. Jakob im Rosental AUSTRIA INPUT: DC 5V ... 1A Wireless standards: IEEE802.11b/g/n Frequency range: 2.4 GHz ~ 2.4835 GHz S/N: 2008001

www.taurus-group.at

© 2016 TAURUS. All Rights Reserved.

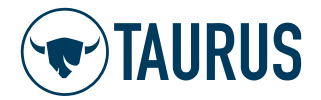

## MULTILINGUAL

## QUICK GUIDE

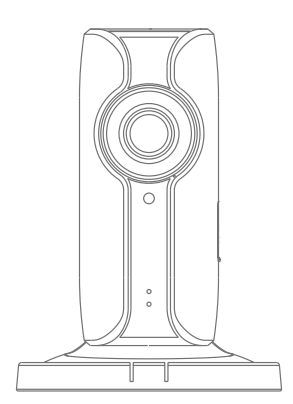

## T3-Cam HD WiFi Camera

### Overview

• Front View

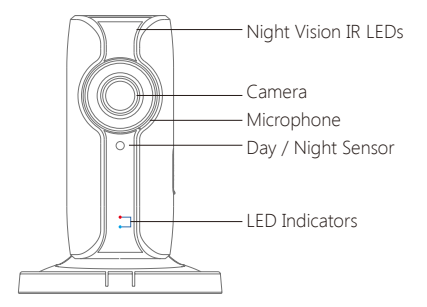

| Red indicator  | Blinking | Enter WiFi pairing state |
|----------------|----------|--------------------------|
| Blue indicator | Blinking | Searching network        |
|                | On       | Network connected        |

Side View

• Back View

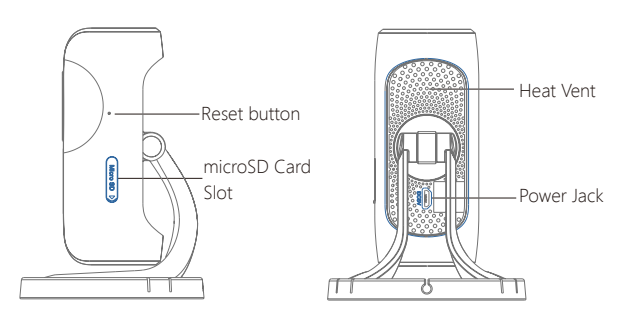

### microSD Card (Not included)

Support 32GB microSD card maximum; please do not insert the card after the camera is powered on.

This camera automatically records and saves video once every 20 minutes; the video recorded at the earliest will be replaced with the latest ones if the microSD card is full.

Note: Please format your microSD card before inserting into this slot if any file had been written in.

### What is inside the box

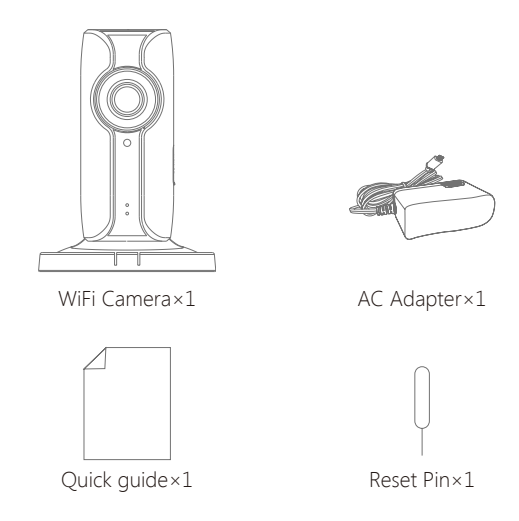

Mounting materials (adhesive pad, screws, plugs, mounting plate) 1x

## Download the App

Download the App by searching "IP116 camera" from Apple Store or Google Play.

If you also bought a smanos alarm system, you don't need to download the separate app for the camera, just setup through the app for the alarm system.

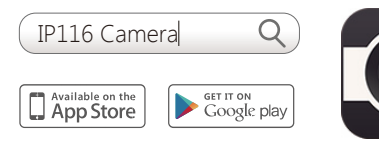

## WiFi Pairing

1. Preparation

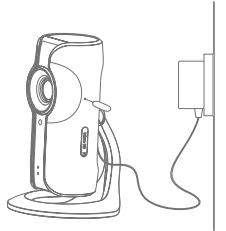

· Connect the device to the power · Find and choose the WiFi supply. Hold the reset button by using the supplied reset pin until the camera beeps once, and then the red indicator starts to blink

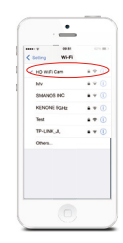

named "smanos IP6" from your phone's WiFi list.

### 2. Pairing Camera with WiFi through App

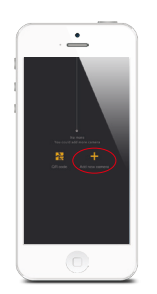

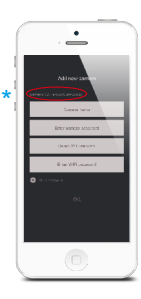

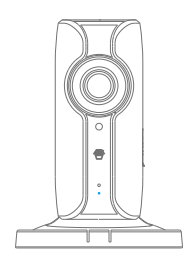

- Launch the App, and then tap [+] to add a new camera
- \* Make sure the UID No. is displayed before tapping [OK]
- Name your camera, enter the password (default: 888888) and input your home WiFi name & password
- When the blue indicator is on, it means the camera has connected with WiFi

The paired camera will be displayed in the video list.

**Note:** For safety, it is recommended to change the password of your camera on the setting menu after pairing.

## Settings

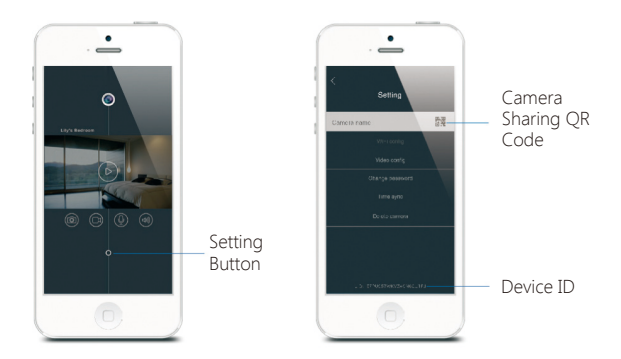

#### Share or Stop Sharing Camera with Your Friends

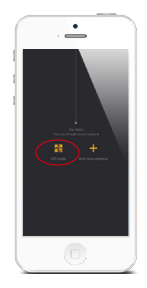

Tap and save the QR code icon on your camera's [Settings] interface, send to your friends so they can watch your camera from his/her App by scanning the given QR code.

If you want to stop sharing the camera, please change the password of camera.

#### Password

All the successfully paired phones have the same authority as administrator who can view and set the camera (including changing the password), so it is recommended to pair the phones of users with caution. For non-administrator users, you can share the camera by sending the QR code for them to scan.

### Sync the Date and Time

Check if the camera's date and time are set correctly. Sync them with your phone's time if necessary.

## Enjoy the App

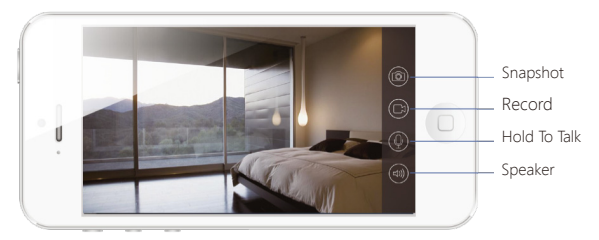

### Installation

**Important:** This camera should be placed where the WiFi signal is strong for optimal performance.

- Separate the mounting template on the bottom of this camera from the bracket by pressing the snap as picture shows
- Mount the template on the wall by using the supplied screws

 Push and press the bracket of the camera into the template carefully, and then adjust the angle to achieve best shooting effect

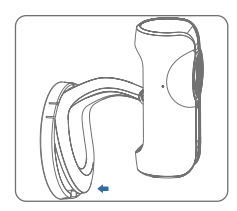

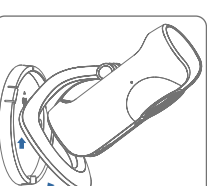

### ΕN

## Specifications

1/4" CMOS sensor Image sensor Min. illumination 0.02Lux @(F2.0,AGG ON), 0 Lux with IR Shutter time 1/50s to 1/100,000s 2.4mm F2.0 Lens 95° Angle of view Video compression H.264 Bit rate Self-adaption 1280 x 720 Max. image resolution Frame rate 30fps (1280 × 720) Built-in microSD card slot, up to 32GB Storage Wireless standards IEEE802.11b/g/n Frequency range 24 GHz ~ 24835 GHz Channel bandwidth 20/40MHz Support Temperature: -5 °C - 60 °C Operating conditions (23 °F - 140 °F) Humidity: < 95% (non-condensing) Power supply DC 5V 1A Power consumption 5W MAX Dimensions (L x W x H) 91 x 78 x 115 mm

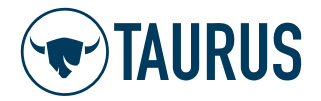

## SCHNELLANLEITUNG

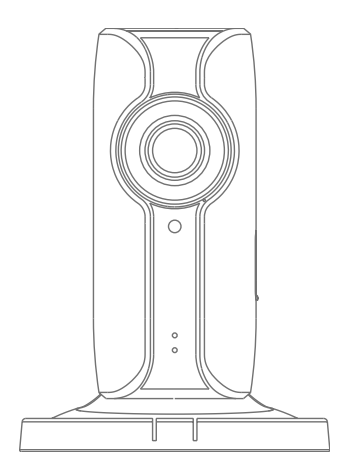

T3-Cam HD-WLAN-Kamera

## Übersicht

Vorderansicht

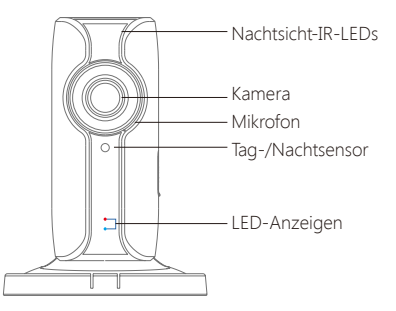

| Rote Anzeige  | Blinkt | WLAN-Verbindung wird aufgebaut |
|---------------|--------|--------------------------------|
| Blaue Anzeige | Blinkt | Netzwerk suchen                |
|               | Ein    | Netzwerk verbunden             |

Seitenansicht

Rückansicht

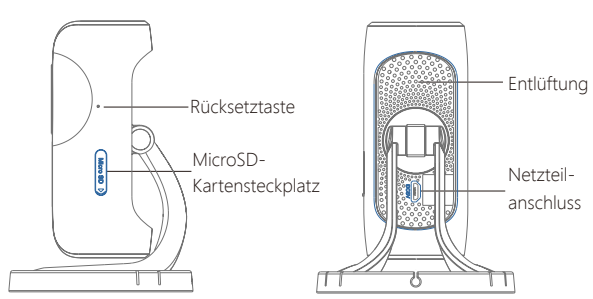

### MicroSD-Karte (nicht im Lieferumfang enthalten)

Für 32GB-MicroSD-Karte (maximal). Bitte die Karte nicht einstecken, wenn die Kamera eingeschaltet ist.

Die Kamera nimmt automatisch auf und speichert alle 20 Minuten. Das zuerst aufgenommene Video wird mit dem zuletzt aufgenommenen überspielt, wenn die MicroSD-Karte voll ist.

Hinweis: Bitte formatieren Sie Ihre MicroSD-Karte vor dem Einstecken in den Steckplatz, falls bereits eine Datei darauf geschrieben wurde.

## Prüfen Sie den Packungsinhalt

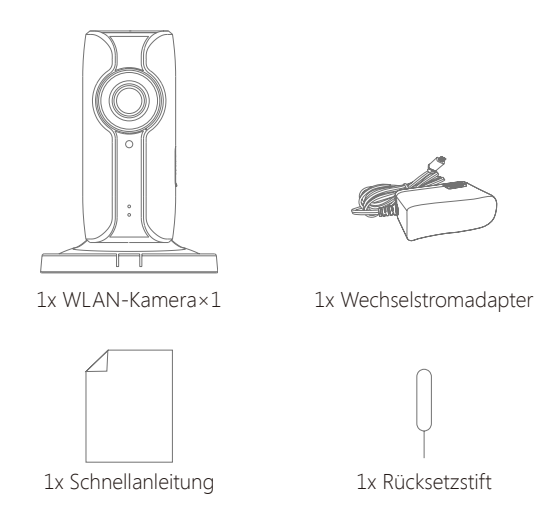

1x Montagematerial (Klebepad, Schrauben, Dübel, Montageplatte)

## App herunterladen

Laden Sie die App aus dem Apple Store oder von Google Play herunter, indem Sie "IP116 Camera" suchen.

Wenn der IP Kamera mit der Alarmanlage von TAURUS O3 zusammen arbeitet, wird nur die APP der Alarmanlage benötigt.

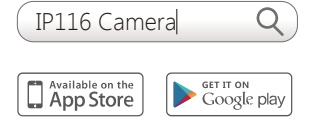

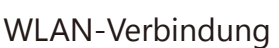

1. Vorbereitung

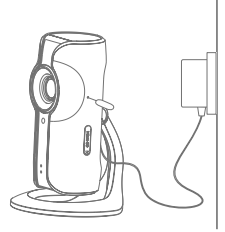

- Schließen Sie das Gerät an die Stromversorgung an.
- Halten Sie die Rücksetztaste mit dem mitgelieferten Rücksetzstift, bis die Kamera einen Signalton ausgibt und die rote Anzeige zu blinken beginnt

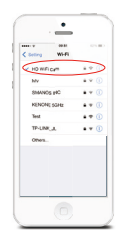

 Suchen und wählen Sie das WLAN namens "smanos IP6" in der WLAN-Liste Ihres Telefons

#### 2. Verbindung der Kamera mit dem WLAN mittels App

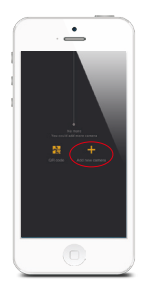

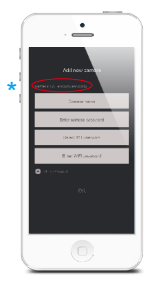

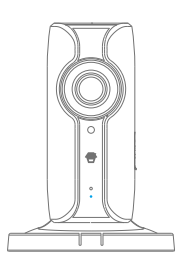

 Starten Sie die App und tippen Sie auf [+], um eine neue Kamera hinzuzufügen

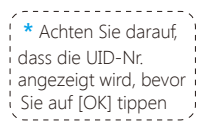

- Geben Sie Ihrer Kamera einen Namen, geben Sie das Kennwort ein (Standard: 888888) und geben Sie den Namen und das Kennwort Ihres Heim-WLAN ein
- Wenn die blaue Anzeige aufleuchtet, bedeutet dies, dass die Kamera erfolgreich mit dem WLAN verbunden wurde

Die verbundene Kamera wird in der Video-Liste angezeigt.

Hinweis: Aus Sicherheitsgründen wird empfohlen, das Kennwort für Ihre Kamera nach dem Verbinden im Menü Einstellungen zu ändern.

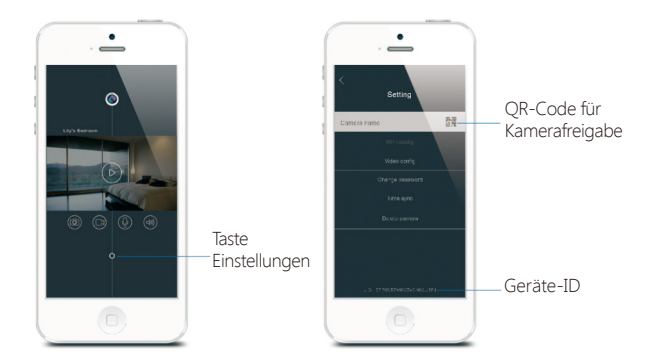

#### Kamera für Freunde freigeben oder Freigabe beenden

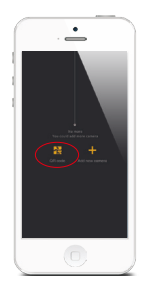

Tippen Sie auf das Symbol QR-Code in den [Einstellungen] Ihrer Kamera, damit andere Ihre Kamera von ihrer App sehen können, indem sie den angegebenen QR-Code scannen.

Wenn Sie die Kamerafreigabe beenden möchten, ändern Sie das Kennwort der Kamera.

#### Kennwort

Alle erfolgreich verbunden Telefone verfügen über dieselben Administratorrechte zur Ansicht und Einstellung der Kamera (einschließlich Änderung des Kennworts), deshalb wird empfohlen, die Telefone von Benutzern mit Vorsicht zu verbinden. Für Benutzer ohne Administratorrechte können Sie die Kamera freigeben, indem Sie ihnen den QR-Code zum Scannen senden.

### Datum und Uhrzeit synchronisieren

Prüfen Sie, ob Datum und Uhrzeit der Kamera richtig eingestellt sind. Synchronisieren Sie sie falls nötig mit Ihrem Telefon.

## Genießen Sie die App

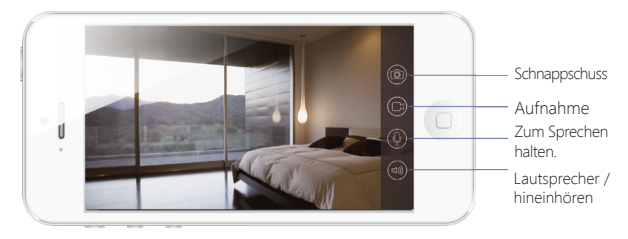

### Installation

Wichtig: Die Kamera sollte für optimale Leistung dort platziert werden, wo das WLAN-Signal stark ist.

 Trennen Sie die Bohrschablone auf der Unterseite der Kamera von der Halterung, indem Sie die Rastnase drücken, wie auf dem Bild gezeigt

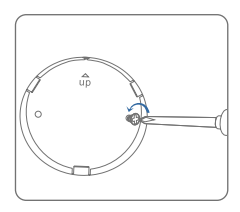

 Montieren Sie die Schablone mit den mitgelieferten Schrauben an der Wand

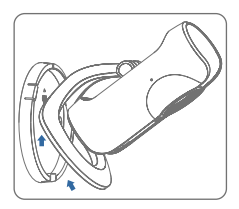

 Justieren Sie die Halterung der Kamera sorgfältig auf der Vorlage und stellen Sie dann den Winkel ein, um den besten Aufnahmeeffekt zu erzielen

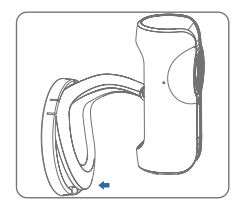

### **Technische Daten**

Bildsensor Min. Beleuchtung Verschlusszeit Objektiv Bildwinkel Video-Komprimierung Bitrate Max. Bildauflösung Bildwechselfrequenz Speicher WI AN-Standards Frequenzbereich Kanalbandbreite Betriebszustand Stromversorgung Stromaufnahme

Abmessungen (L x B x H)

1/4" CMOS sensor 0.02Lux @ (F2.0, AGG ON), 0 Lux mit IR 1/50 s bis 1/100.000 s 2.4 mm F2.0 95° H.264 Selbstständige Anpassung 1280 x 720 30 fps (1280 × 720) Eingebauter MicroSD-Kartensteckplatz mit bis zu 32 GB IEEE802.11b/g/n 2,4 GHz ~ 2,4835 GHz Unterstützung für 20/40 MHz Temperatur: -5 °C - 60 °C (23 °F - 140 °F) Luftfeuchtigkeit: <95 % (nicht-kondensierend) DC 5V 1A 5 W max 91 x 78 x 115 mm

# Sicherheits-, Wartungs-, Einsatz und Entsorgungshinweise

- Das Gerät ist für den Einsatz in trockenen Innenräumen vorgesehen. Nicht in nasser, staubiger, heißer oder sehr kalter Umgebung einsetzen!Das Gerät darf nicht in Wasser getaucht oder nass gereinigt
- Das Gerät darf nicht in Wasser getaucht oder nass gereinigt werden. Benutzen Sie zur Reinigung ein trockenes, weiches Tuch, das bei starken Verschmutzungen leicht angefeuchtet werden darf.
- Verwenden Sie zur Reinigung keine lösemittelhaltigen Reinigungsmittel (z.B. Aceton, Butylacetat, Methanol, Isopropyl etc.)
- Zerlegen Sie das Gerät nicht, es enthält keine vom Nutzer zu wartenden Teile. Bei Betriebsstörungen, ungewöhnlicher Erwärmung, defekten Teilen und anderen Defekten übergeben Sie das Gerät an Ihre Bezugsstelle.
- Lassen Sie keine kleinen Kinder mit den Gerätebestandteilen spielen und bewahren Sie sie für Kinder nicht erreichbar auf. Reparaturen dürfen nur durch eine Fachkraft erfolgen und nur unter Verwendung von Originalersatzteilen!

Bei Sach- oder Personenschäden, die durch unsachgemäße Handhabung oder Nichtbeachten der Sicherheitshinweise und der Bedienungsanleitung verursacht werden, übernehmen wir keine Haftung. In solchen Fällen erlischt jeder Gewährleistunsanspruch! Für Folgeschäden übernehmen wir keine Haftung! Öffnen Sie das Gerät nicht, unternehmen Sie keine Reparaturversuche, nehmen Sie keine Umbauten oder Veränderungen vor - dies führt zum Verlust des Gewährleistungsanspruchs. Für Folgeschäden übernehmen wir keine Haftung.

## Entsorgungshinweise

Gerät nicht im Hausmüll entsorgen! Elektronische Geräte sind entsprechend der Richtlinie über Elektro- und Elektronik-Altgeräte über die örtlichen Sammelstellen für Elektronik-Altgeräte zu entsorgen!

Verbrauchte Batterien gehören nicht in den Hausmüll! Entsorgen Sie diese in Ihrer örtlichen Batteriesammelstelle.

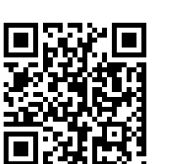

Video Tutorials

Zubehör

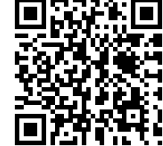

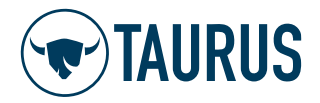

## GUIDE RAPIDE

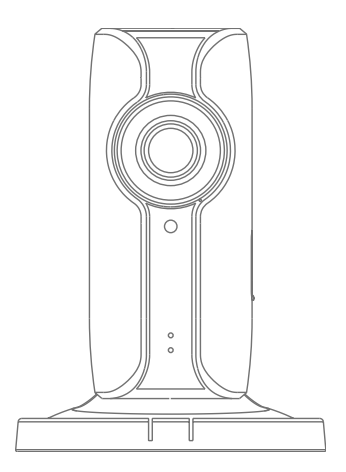

T3-Cam Caméra Wi-Fi HD

### Vue d'ensemble

• Vue de face

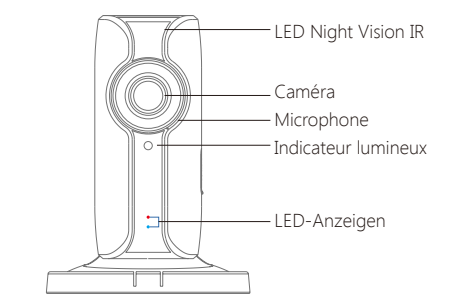

| Indicateur rouge | Clignotant | Accès au mode<br>d'appariement Wi-Fi |
|------------------|------------|--------------------------------------|
| Indicateur bleu  | Clignotant | Recherche du réseau                  |
|                  | Activé     | Réseau connecté                      |

• Vue de côté

• Vue arrière

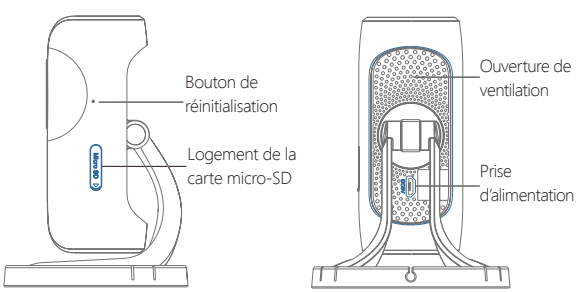

### Carte micro-SD (non incluse)

Prise en charge d'une capacité de carte mémoire jusqu'à 32 Go ; veuillez ne pas insérer la carte une fois la caméra allumée.

Cette caméra reprend et enregistre automatiquement une fois toutes les 20 minutes ; les vidéos les plus anciennes seront remplacés par les plus récentes si la carte micro-SD est pleine.

Remarque : Veuillez formater la carte micro-SD avant de l'insérer dans son emplacement si des fichiers sont déjà enregistrés.

## Vérifiez le contenu de l'emballage

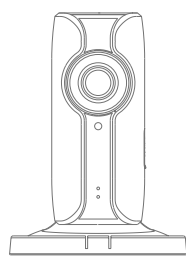

1 caméra Wi-Fi

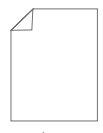

1 guide rapide

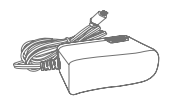

1 adaptateur secteur

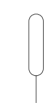

1 broche de réinitialisation

## Télécharger l'application

Téléchargez l'application en recherchant le mot clé « IP6 camera » dans les magasins d'application « Apple Store » ou « Google Play ».

Si vous utilisez l'IP6 avec un smanos système d'alarme, il faut seulement télécharger l'application du système d'alarme.

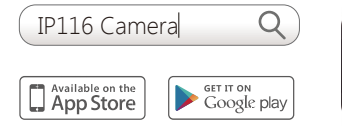

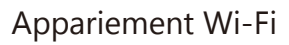

1. Préparation

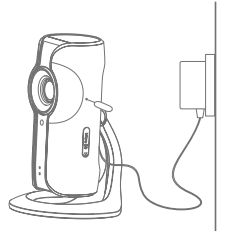

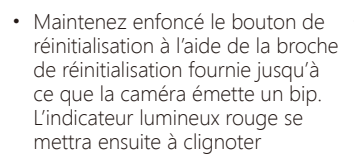

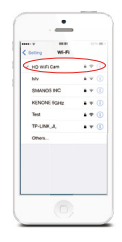

 Recherchez et sélectionnez l'entrée portant le nom « smanos IP6 » dans la liste des réseaux Wi-Fi de votre téléphone 2. Appariement de la caméra avec le réseau Wi-Fi au moyen de l'application

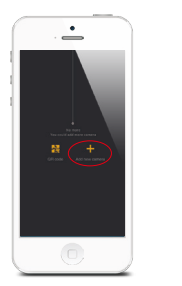

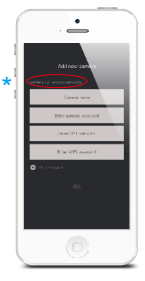

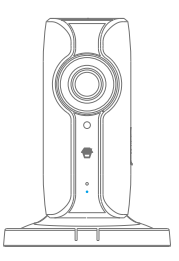

 Lancez l'application 
Donnez un nom puis appuvez sur [+] pour ajouter une nouvelle caméra

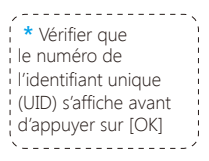

- à votre caméra. saisissez le mot de passe (par défaut : 888888), le nom de votre réseau Wi-Fi domestique et son mot de passe
- Une fois l'indicateur bleu allumé, la caméra aura établi la connexion Wi-Fi

La caméra appariée sera affichée dans la liste vidéo.

Remarque : Pour votre sécurité, il est préférable de modifier le mot de passe de votre caméra dans le menu de réglage après l'appariement.

## Réglages

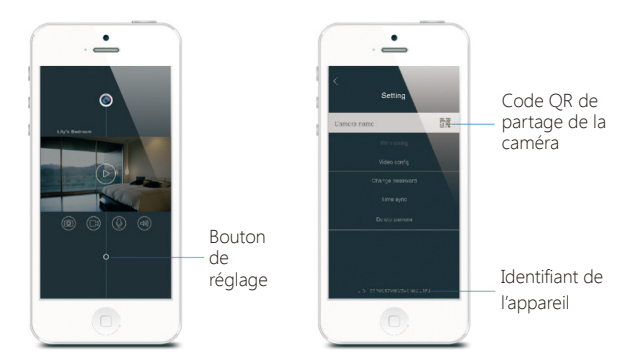

#### Partager ou annuler le partage de la caméra avec vos amis

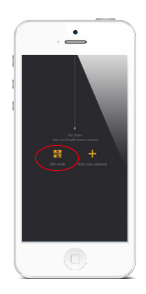

Appuyez sur l'entrée correspondante et enregistrez l'icône du code QR de l'interface [Paramètres] de votre caméra, envoyez-le à vos amis de façon à qu'ils puissent visualiser votre caméra depuis leur application en scannant le code QR donné.

Si vous souhaitez ne plus partager la caméra, veuillez changer le mot de passe de la caméra.

#### Mot de passe

Tous les téléphones appariés ont le même niveau d'autorité qu'un administrateur qui peut voir et effectuer des réglages de la caméra (y compris changer le mot de passe) et donc il est recommandé d'apparier les téléphones personnels avec précaution. Pour des utilisateurs qui ne sont pas administrateurs, il est possible de partager la caméra en leur envoyant le code QR à scanner.

### Synchroniser la date et l'heure

Vérifiez que la date et l'heure de la caméra sont définies correctement. Synchronisez-les avec l'heure et la date de votre téléphone si nécessaire.

## Profiter de l'application

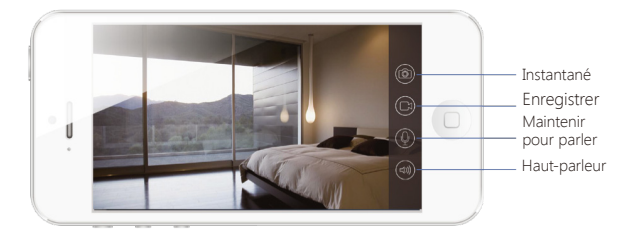

### Installation

**Important :** Cette caméra doit être placée à un endroit où le signal Wi-Fi est fort pour obtenir des performances optimales.

- Séparez le gabarit de montage situé au bas de cette caméra du support en appuyant sur l'attache comme le montre l'image
- 2. Fixez le gabarit de montage au mur à l'aide des vis fournies

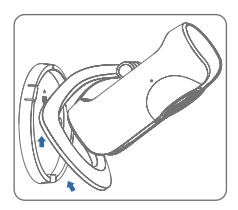

 Poussez et pressez avec soin le support de la caméra dans le gabarit de montage puis réglez l'angle pour obtenir la meilleure capture d'image.

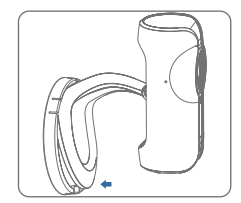

## Caractéristiques

Capteur d'image Illumination min. 0 Lux avec IR Temps de pose Objectif 2,4 mm F2.0 95° Angle de vue Compression vidéo H.264 Débit binaire Résolution d'image max. 1280 x 720 Images par seconde Stockage Normes sans fil Gamme de fréquences Bande passante du canal Conditions de fonctionnement Température : de -5 °C à 60 °C condensation) Alimentation électrique 5 V CC 1A

Consommation électrique Dimensions  $(L \times I \times H)$ 

Capteur CMOS 1/4" 0.02Lux @ (F2.0, AGG ON), de 1/50 s à 1/100 000 s Adaptation automatique 30 images/s (1280 × 720) Logement de carte micro-SD intégré, jusqu'à 32 Go IEEE802.11b/g/n de 2,4 GHz à 2,4835 GHz 20/40 MHz pris en charge (de 23 °F à 140 °F) Humidité : < 95% (sans 5 W MAX

91 x 78 x 115 mm

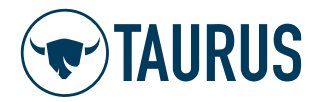

## Snelstart handleiding

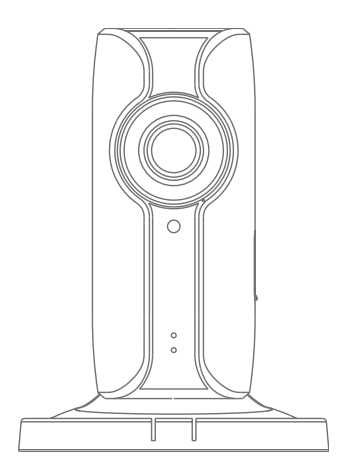

T3-Cam HD Wi-Fi-Camera

## Overzicht

Vooraanzicht

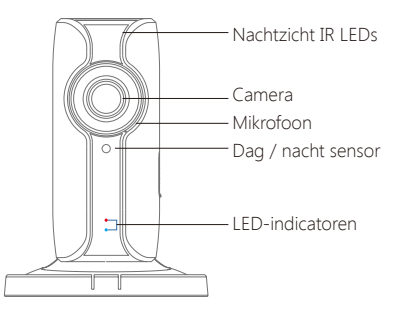

| Rode indicator   | Knipperend | Wi-Fi koppelingstatus |
|------------------|------------|-----------------------|
| Blauwe indicator | Knipperend | Zoekt netwerk         |
|                  | Aan        | Netwerk verbonden     |

Zijaanzicht

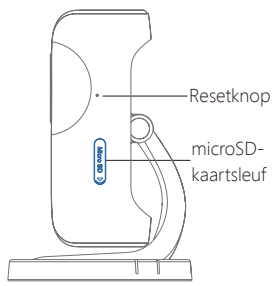

Achteraanzicht

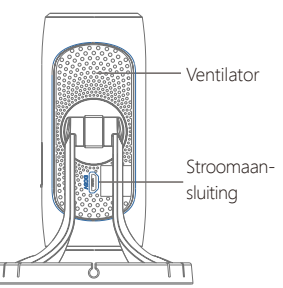

### microSD-kaart (niet inbegrepen)

Ondersteunt maximaal een 32GB microSD-kaart. Steek geen kaart in nadat de camera aangezet is.

Deze camera neemt en slaat elke 20 minuten automatisch video op. Als de microSD-kaart vol is, zal de eerst opgenomen video worden vervangen door de laatste.

Let op: Formateer uw microSD-kaart, als er eerder bestanden op hebben gestaan, voordat u de kaart in de sleuf steekt.

## Controleer de inhoud van de doos

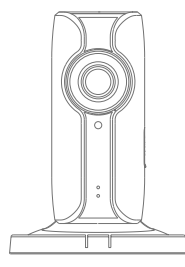

Wi-Fi-Camera x1

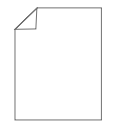

Snelstart handleiding x1

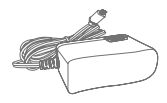

AC Adapter ×1

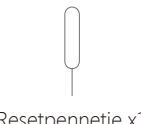

Resetpennetje x1

NL

## Download de App

Download de App door te zoeken naar "IP6 camera" in de Apple Store of Google Play.

Als u ook een smanos alarmsysteem heeft gekocht is het niet nodig de losse app voor de camera te downloaden. Deze kan ingesteld worden via de app voor het alarmsysteem.

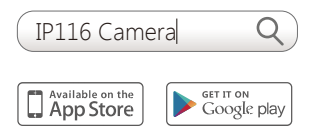

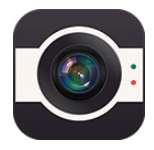

## Wi-Fi-koppeling

### 1. Voorbereiding

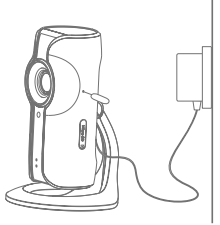

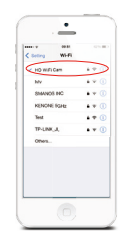

- Houd de resetknop ingedrukt met behulp van het meegeleverde resetpennetje, totdat de camera één keer piept en de rode indicator begint te knipperen
- Zoek en kies de Wi-Fi genaamd "smanos IP6" uit de W-Fi-lijst van uw telefoon

### 2. Camera koppelen met Wi-Fi via App

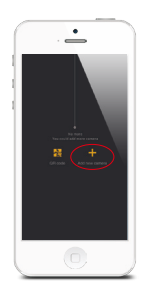

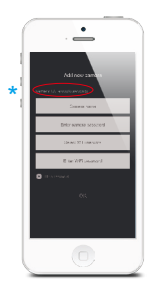

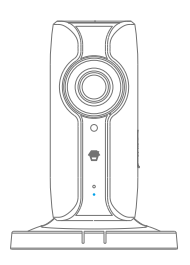

• Start de App en tik op [+] om een nieuwe camera toe te voegen

| ,                   | ` |
|---------------------|---|
| ¦ * Zorg ervoor dat | ł |
| het UID nr. wordt   | ł |
| weergegeven voordat | ł |
| u op [OK] tikt      | ł |
|                     | / |

- Geef uw camera een naam en een wachtwoord (standaard: 888888), en voer de Wi-Fi-naam & het wachtwoord van uw verbinding thuis in
- Wanneer de blauwe indicator aan is, betekent dat dat de camera verbonden is met Wi-Fi

De gekoppelde camera zal weergegeven worden in de videolijst.

Let op: Voor de veiligheid wordt aangeraden om na het koppelen het wachtwoord van de camera te wijzigen in het instellingenmenu.

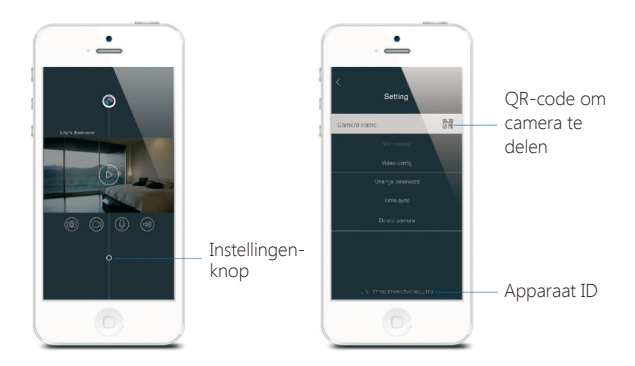

## Delen of stoppen met het delen van de camera met uw vrienden

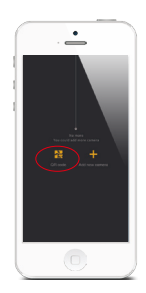

Sla het icoontje van de QR-code op op de [Instellingen]-interface van uw camera en stuur dit naar uw vrienden, zodat zij vanaf hun App uw camera kunnen zien door de opgegeven QRcode te scannen.

Wijzig het wachtwoord van de camera als u wilt stoppen met het delen van de camera.

#### Wachtwoord

Alle correct gekoppelde telefoons hebben dezelfde bevoegdheid als beheerder, die de camera kunnen bekijken en instellen (met inbegrip van het wijzigen van het wachtwoord), dus wordt aanbevolen behoedzaam te zijn met het koppelen van telefoons. Gebruikers die geen beheerder zijn, kunnen de camera delen door hen de QR-code te sturen om in te scannen.

### Synchroniseer datum en tijd

Controleer of de datum en tijd van de camera juist zijn ingesteld. Synchroniseer ze met de tijd van uw telefoon, indien nodig.

## Veel plezier met de App

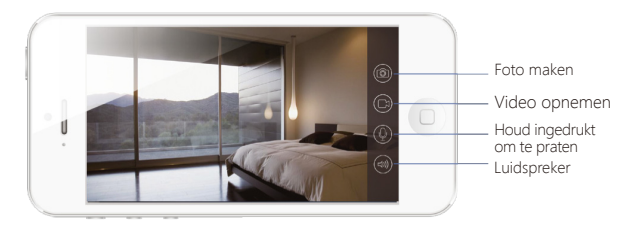

### Installatie

Belangrijk: Voor optimale prestaties, dient de camera geplaatst te worden waar het Wi-Fi-signaal het sterkst is.

 Haal de bevestigingsmal aan de onderkant van de camera uit de beugel door op de sluiting te drukken, zoals getoond in de afbeelding

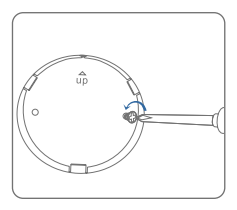

 Monteer de mal aan de muur met behulp van de bijgeleverde schroeven

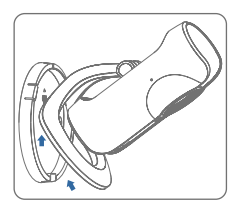

 Duw en druk de beugel van de camera voorzichtig in de mal en pas vervolgens de hoek aan om het beste gezichtsveld te bereiken

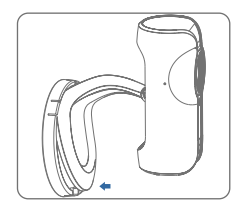

## Specificaties

| Afbeeldingssensor       | 1/4" CMOS-sensor                                                                |
|-------------------------|---------------------------------------------------------------------------------|
| Minimale belichting     | 0.02Lux @ (F2.0, AGG ON)                                                        |
|                         | 0 Lux met IR                                                                    |
| Sluitertijd             | 1/50s tot 1/100,000s                                                            |
| Lens                    | 2,4mm F2.0                                                                      |
| Beeldhoek               | 95°                                                                             |
| Videocompressie         | H.264                                                                           |
| Bitsnelheid             | Automatische aanpassing                                                         |
| Maximale beeldresolutie | 1280 x 720                                                                      |
| Beeldsnelheid           | 30fps (1280 × 720)                                                              |
| Opslag                  | Ingebouwde microSD-kaartsleuf,<br>tot 32GB                                      |
| Draadloze standaarden   | IEEE802.11b/g/n                                                                 |
| Frequentiebereik        | 2,4 GHz ~ 2,4835 GHz                                                            |
| Kanaalbandbreedte       | 20/40MHz ondersteuning                                                          |
| Bedrijfsomstandigheden  | Temperatuur: -5 °C - 60 °C<br>(23 °F - 140 °F)<br>Luchtvochtigheid: < 95% (geen |
| Voedingsspanning        | DC 5V 1A                                                                        |
| Energieverbruik         | 5\\/\ \/ AX                                                                     |
| Afmetingen (L v B v H)  | $91 \times 78 \times 115 \text{ mm}$                                            |
|                         |                                                                                 |